## 3D Contents / 3D Printer: colorful foraminifera

For v1.36

Show object whose each part is differently colored.

Change to "Surface Rendering" and open "Voxel Process" dialog from "Main Control".

| Show All Units Hide All Units                   | Туре                                           | Rendering     | Color |                                                 |
|-------------------------------------------------|------------------------------------------------|---------------|-------|-------------------------------------------------|
| SurfaceR                                        | Voxel Surface                                  | A             |       |                                                 |
|                                                 |                                                |               |       |                                                 |
|                                                 |                                                |               |       |                                                 |
|                                                 | Color of<br>Back                               | all units     | ad    |                                                 |
| unit                                            | New                                            | )elete        |       |                                                 |
| Measurement                                     | Nonius                                         | Solid Measure | ement |                                                 |
| Voxel Process                                   | Voxel Division                                 | Voxel Filt    | er    |                                                 |
| Polygon Reduction Section Analysis              | Polygon Clipping<br>Particle / Cavity Analysis | Fiber Anal    | ysis  |                                                 |
| Voxel Rotational Trim                           | Voxel Trim                                     |               |       |                                                 |
| export file<br>Vox                              | Polygon                                        |               |       |                                                 |
|                                                 |                                                |               |       |                                                 |
| Voxel Process                                   |                                                |               |       | Coloct "colocted" and proce "Coloct All" button |
| start point of process: x =                     | = 289, y = 296, z = 78, va                     | lue = 20      |       | Select selected and press Select All Dutton     |
| designate center by                             | dick<br>pping plane                            |               |       |                                                 |
| shape: sphere                                   | ✓ of 20 voxel                                  |               |       |                                                 |
| Illuctuate voxel voxel                          | value behavior: decre                          | ase by value  | -     |                                                 |
| <ul> <li>smoothing</li> <li>contrast</li> </ul> |                                                |               |       |                                                 |
| level off (assumi                               | ng removal of void or inner                    | particle)     |       |                                                 |
| variation is g<br>finally 0                     | radually reduced from cent                     | er to edge,   |       |                                                 |
| selected                                        | inuous object by click                         |               |       |                                                 |
| Select A                                        | I Deselec                                      | t All         |       |                                                 |
| operation                                       | Delete N                                       | on-selected   |       |                                                 |
| Export by I                                     | mages Copy                                     | Polygon       |       |                                                 |
| i all                                           |                                                |               |       |                                                 |
| Invert Voxel ar<br>Border Value                 | nd<br>s Fill C                                 | avity         |       |                                                 |
|                                                 | Back                                           |               |       |                                                 |
| Save Tempora                                    | ry Load the Ten                                | nporary Data  |       |                                                 |

All objects are selected.

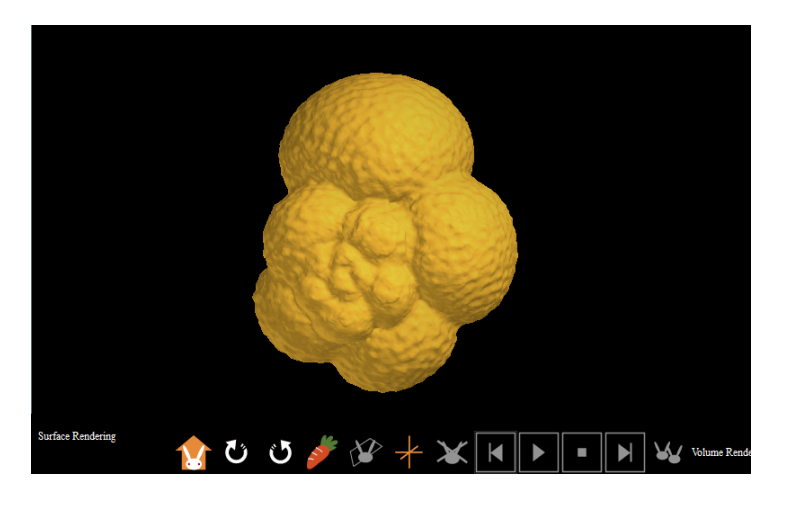

Press "Copy Polygon" button and close "Voxel Process" dialog.

| Voxel Process                                                                                                    |
|----------------------------------------------------------------------------------------------------|
| start point of process: x = 289, y = 296, z = 78, value = 20                                                                              |
| 🔘 screen                                                                                                    |
| designate center by click                                                                                                    |
| target dipping plane                                                                                                    |
| shape: sphere voxel                                                                                                    |
| fluctuate voxel value behavior: decrease by value                                                                                         |
| smoothing                                                                                                    |
| 🔘 contrast                                                                                                    |
| level off (assuming removal of void or inner particle)                                                                                    |
| $\checkmark$ variation is gradually reduced from center to edge, finally 0                                                                |
| selected     select / deselect continuous object by click         Select All         Operation         Delete         Delete Non-selected |
| Export by Images Copy Polygon                                                                                                    |
| all Invert Voxel and Border Values Fill Cavity                                                                                            |
| Back                                                                                                    |
| Save Temporary Load the Temporary Data                                                                                                    |

Uncheck "Disp" of the copied polygon, select the original "Voxel Surface" unit and press "Voxel Division" button to open dialog.

| Show All Units Hide All Units                             |                                  |                   |
|-----------------------------------------------------------|----------------------------------|-------------------|
| Disp Name                                                 | Type<br>Surface<br>Voxel Surface | Rendering Color   |
| name SurfaceR<br>rendering type A  color  unit Preference | Back Color                       | Delete            |
| Measurement                                               | Nonius                           | Solid Measurement |
| Voxel Process Polygon Reduction Forction                  | Polygon Clipping                 | Voxel Filter      |
| Voxel Rotational Trim                                     | Voxel Trim                       | TIDEL Analysis    |
| export file<br>Voxel                                      | Polygon                          |                   |

Select "space" as "target" and press "Apply" button.

| Voxel Division                                                                                                    |
|----------------------------------------------------------------------------------------------------|
| target   space   o object                                                                                           |
| parameters<br>allowable rate (%) 5                                                                                  |
| divide also exterior space                                                                                          |
| minimum distance from divide plane's center to edge<br>ignore 50 or more unit: number of voxels<br>ignore 5 or less |
| Apply Back                                                                                                    |
| rendering type B v opacity (%)                                                                                      |
| select result<br>select / deselect by click                                                                         |
| Select All Deselect All Deselect edge-connected                                                                     |
| Update by Result                                                                                                    |

Candidates for space dividing block (white) are generated. The original objects are drawn green.

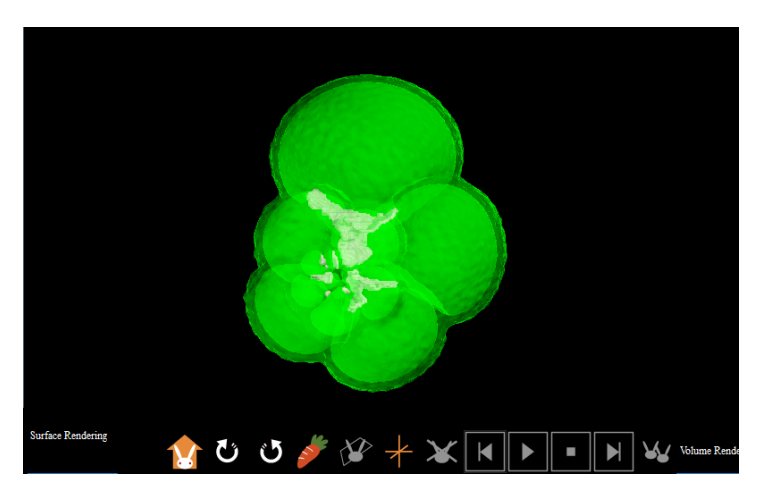

Press "Select All" button. All candidates are selected and drawn yellow.

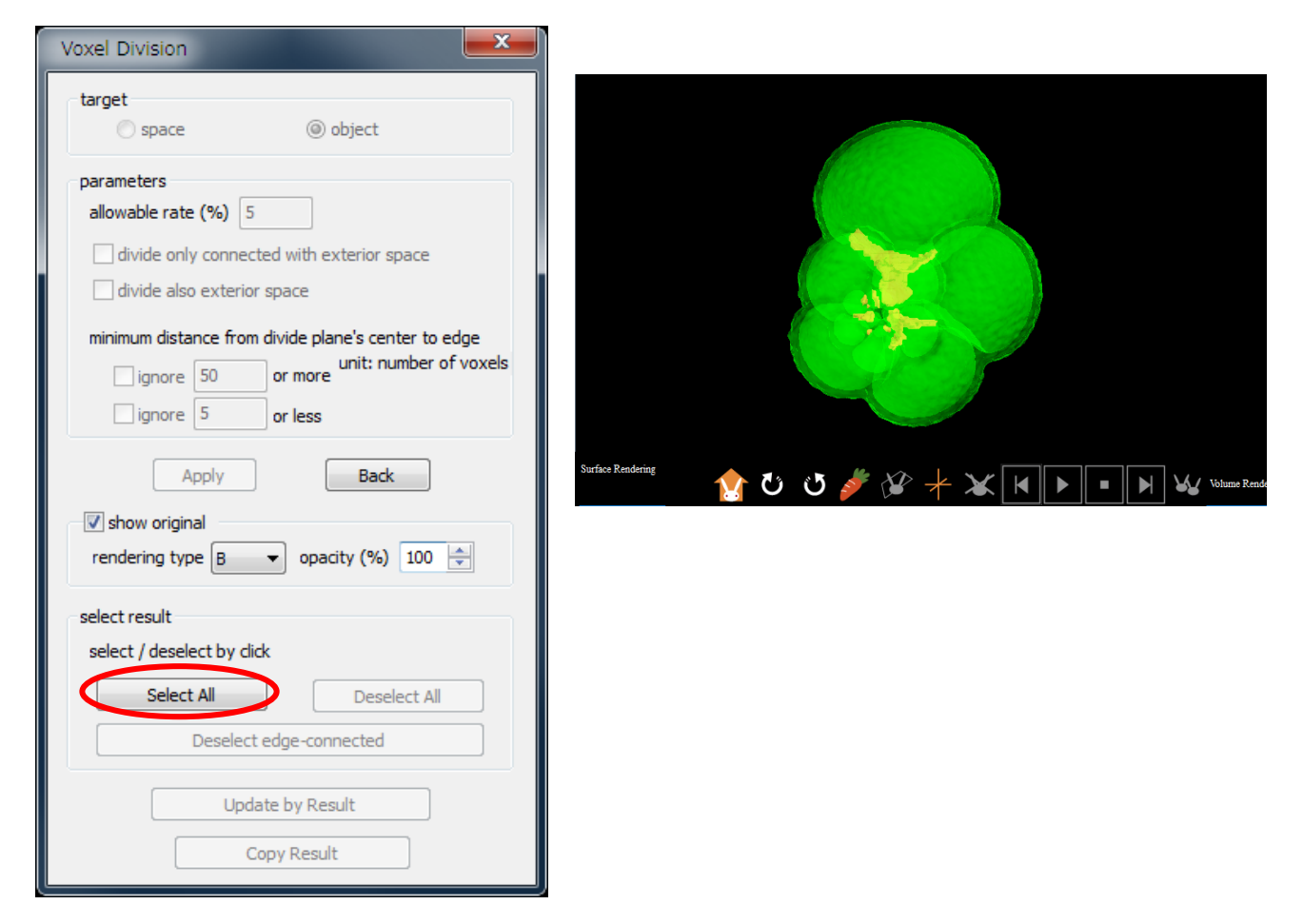

Press "Update by Result" button and close "Voxel Division" dialog.

| Voxel Division                                                                                  |
|-------------------------------------------------------------------------------------------------|
| target<br>space  object                                                                         |
| parameters<br>allowable rate (%) 5                                                              |
| divide only connected with extends space                                                        |
| minimum distance from divide plane's center to edge<br>ignore 50 or more unit: number of voxels |
| ignore 5 or less                                                                                |
| Apply Back                                                                                      |
| ✓ show original rendering type B  opacity (%) 100 ▲                                             |
| select result                                                                                   |
| select / deselect by dick                                                                       |
| Deselect edge-connected                                                                         |
| Update by Result                                                                                |
| Copy Result                                                                                     |

Press "Voxel Process" button to open dialog.

| Disp               | Name                                                                                                    | Туре                                                                         | Rendering Color                                                |
|--------------------|----------------------------------------------------------------------------------------------------|------------------------------------------------------------------------------|----------------------------------------------------------------|
|                    | ProcPoly 0                                                                                                    | Surface                                                                      | ٨                                                              |
|                    | SurfaceR                                                                                                    | Voxel Surface                                                                | A                                                              |
|                    |                                                                                                    |                                                                              |                                                                |
|                    |                                                                                                    |                                                                              |                                                                |
|                    |                                                                                                    |                                                                              |                                                                |
| ame                | 0                                                                                                    | color                                                                        | of all units                                                   |
|                    | SUITACER                                                                                                    |                                                                              |                                                                |
| enderi             | ing type A 🔻 colo                                                                                                    | r Back                                                                       | Save Load                                                      |
| enderi             | ing type A ▼ colo                                                                                                    | r Back                                                                       | Save Load                                                      |
| enderi             | ing type A  color unit Preference                                                                                         | r Back                                                                       | Save Load                                                      |
| enderi             | Ing type A v colo<br>unit<br>Preference                                                                                   | r Back                                                                       | Solid Measurement                                              |
| enderi             | IsurraceR<br>ing type A v color<br>unit<br>Preference<br>Measurement<br>/oxel Process                                     | r Back New Nonius Voxel Division                                             | Save Load Delete Solid Measurement Voxel Filter                |
| enderi<br>N<br>Pol | JurraceR<br>ing type A   color<br>unit<br>Preference<br>Measurement<br>/oxel Process<br>ygon Reduction                    | r Back New Nonius Voxel Division Polygon Clipping                            | Delete Load Delete Solid Measurement Voxel Filter              |
| enderi<br>N<br>Pol | IsurraceR<br>ing type A v colo<br>unit<br>Preference<br>Measurement<br>/oxel Process<br>ygon Reduction<br>ection Analysis | r Back New Nonius Voxel Division Polygon Clipping Particle / Cavity Analysis | Save Load Delete Solid Measurement Voxel Filter Fiber Analysis |

Select "all" and press "Invert Voxel and Border Values".

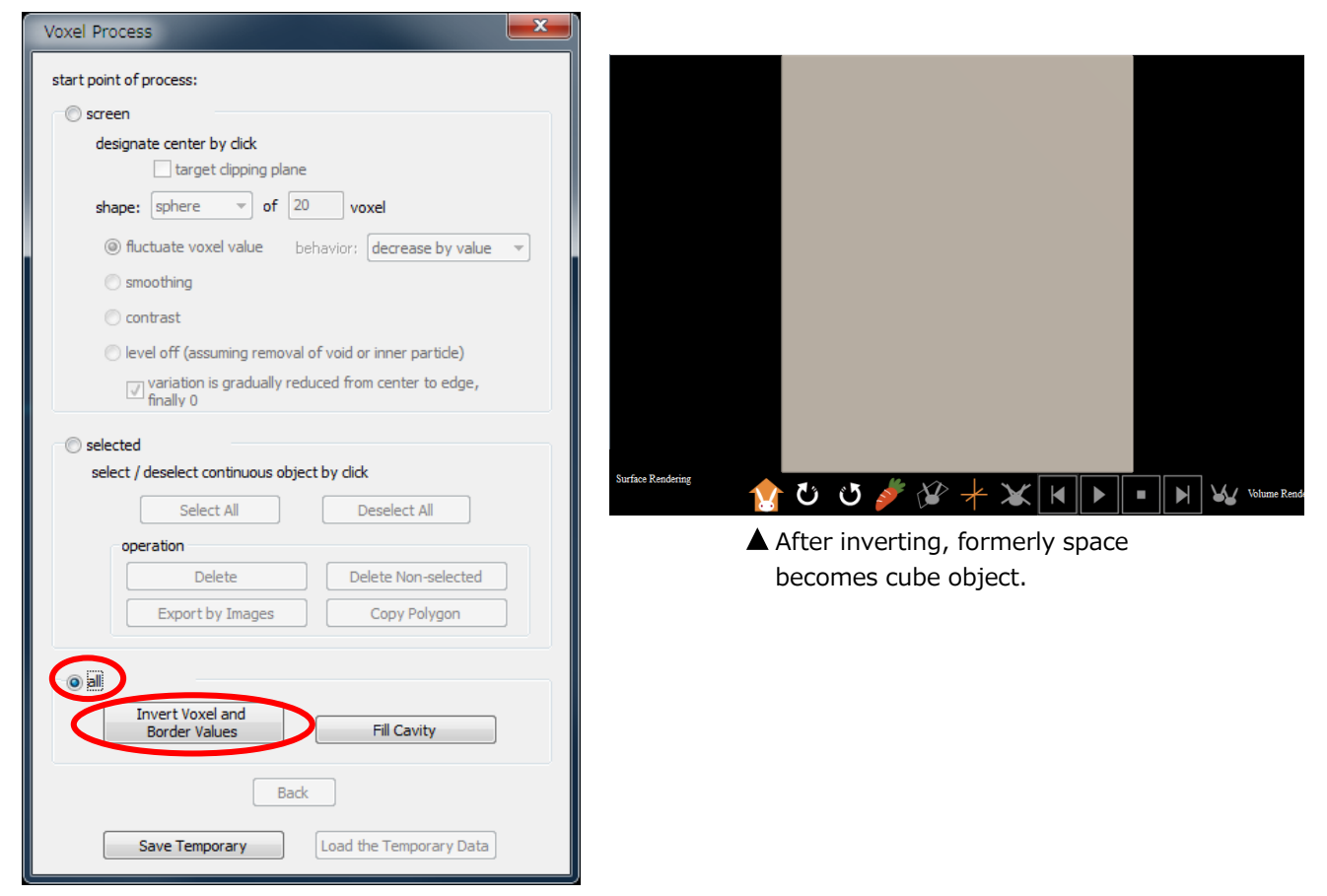

Select "selected", click the inverted object and press "Delete" button.

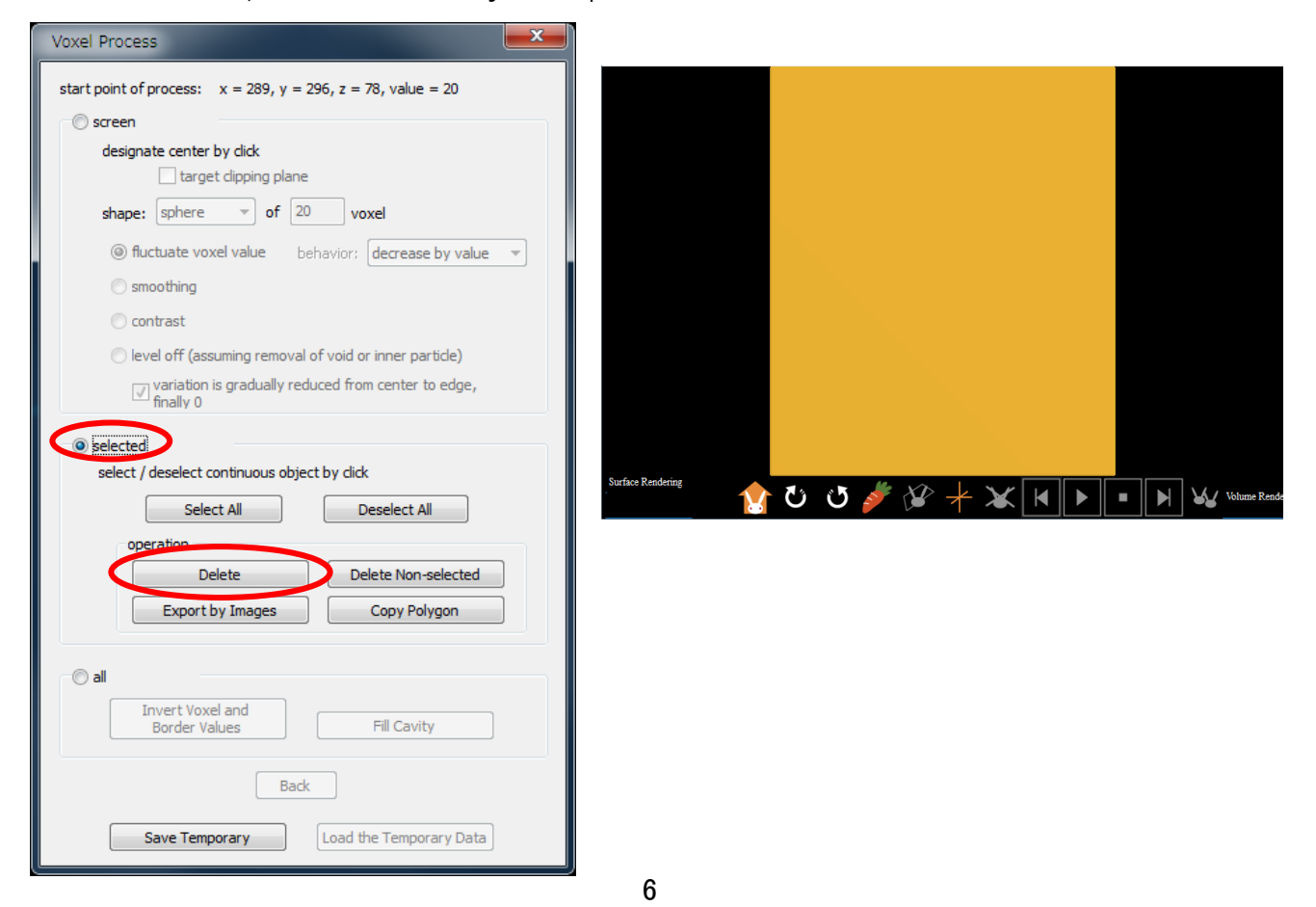

Chambers are extracted.

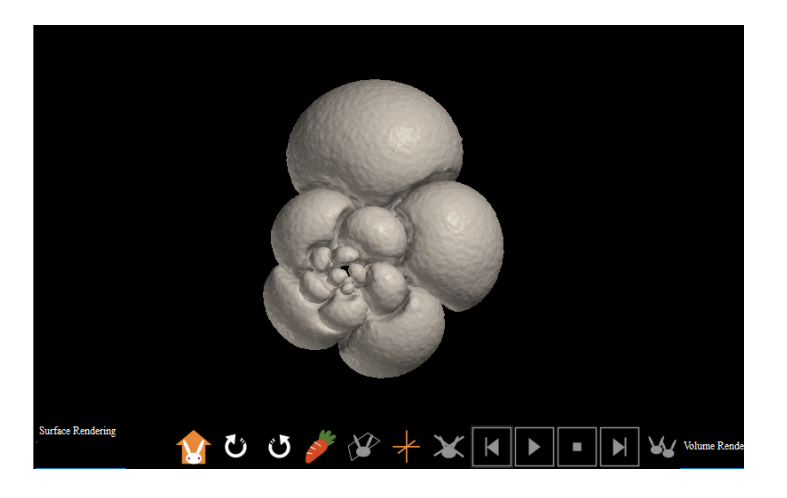

Click one of the chambers, press "Copy Polygon" button, then press "Deselect All" button. Repeat this to every chamber. After that, close "Voxel Process" dialog.

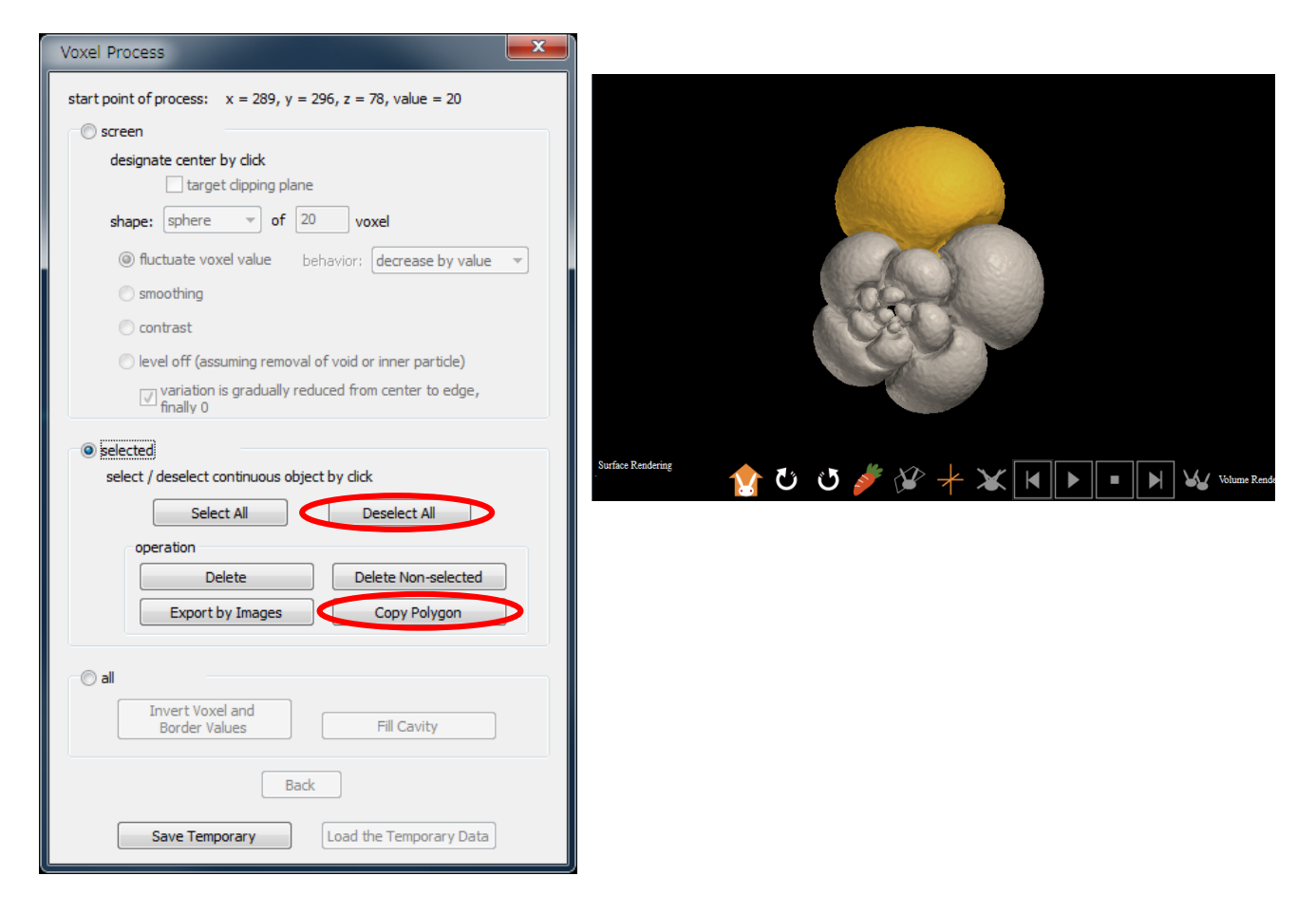

Uncheck "Disp" of the original "Voxel Surface" unit and the first copied polygon. Change color of every copied chambers differently.

| Disp            | Name                                                                                                    | Туре                                                                                             | Rendering Color                                                                           |
|-----------------|----------------------------------------------------------------------------------------------------|--------------------------------------------------------------------------------------------------|-------------------------------------------------------------------------------------------|
| <b>v</b>        | ProcPoly_4<br>ProcPoly_3                                                                                                | Surface<br>Surface                                                                               | A<br>A                                                                                    |
|                 | ProcPoly_2                                                                                                    | Sarface                                                                                          |                                                                                           |
|                 | ProcPoly_1                                                                                                    | Surface                                                                                          | A                                                                                         |
|                 | ProcPoly_0                                                                                                    | Surface                                                                                          | В                                                                                         |
|                 | SurfaceR                                                                                                    | Voxel Surface                                                                                    | A                                                                                         |
|                 |                                                                                                    |                                                                                                  |                                                                                           |
| name<br>renderi | ProcPoly_1<br>ng type A                                                                                                 | or Back                                                                                          | of all units                                                                              |
| name<br>renderi | ProcPoly_1<br>ng type A v colo<br>unit<br>Preference                                                                    | Back Si                                                                                          | of all units ave Load Delete Solid Measurement                                            |
| name<br>renderi | ProcPoly_1<br>ng type A v colo<br>unit<br>Preference<br>Measurement                                                     | Back     Color of     Si     New     Nonius     Voxel Division                                   | of all units<br>ave Load<br>Delete<br>Solid Measurement                                   |
| name<br>renderi | ProcPoly_1<br>ng type A color<br>unit<br>Preference<br>Measurement<br>/oxel Process<br>ygon Reduction                   | Back     Color of     Si     New     Nonius     Voxel Division     Polygon Clipping              | of all units<br>ave Load<br>Delete<br>Solid Measurement<br>Voxel Filter                   |
| name<br>renderi | ProcPoly_1<br>ng type A colo<br>unit<br>Preference<br>Measurement<br>Moxel Process<br>ygon Reduction<br>ection Analysis | r Back Si<br>New Si<br>Nonius<br>Voxel Division<br>Polygon Clipping<br>Partide / Cavity Analysis | of all units<br>ave Load<br>Delete<br>Solid Measurement<br>Voxel Filter<br>Fiber Analysis |

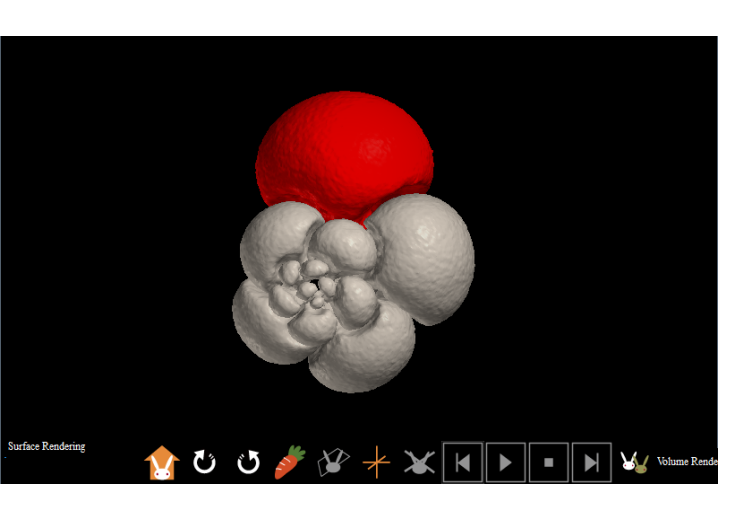

All chambers are differently colored.

| Show A   | Il Units Hide All Un | its                        |                      |         |
|----------|----------------------|----------------------------|----------------------|---------|
| Disp     | Name                 | Туре                       | Rendering            | Color 🔺 |
|          | ProcPoly 14          | Surface                    | A                    | =       |
| <b>V</b> | ProcPoly_13          | Surface                    | A                    |         |
| 1        | ProcPoly_12          | Surface                    | A                    |         |
| <b>V</b> | ProcPoly_11          | Surface                    | A                    |         |
| <b>V</b> | ProcPoly_10          | Surface                    | A                    |         |
| <b>V</b> | ProcPoly_9           | Surface                    | A                    | -       |
| •        |                      |                            |                      | P.      |
|          | Preference           | New                        | Delete Solid Measure | ement   |
|          | icabar emerie        |                            |                      |         |
|          | /oxel Process        | Voxel Division             | Voxel Filt           | er      |
| Pol      | ygon Reduction       | Polygon Clipping           |                      |         |
| Se       | ection Analysis      | Particle / Cavity Analysis | Fiber Anal           | ysis    |
| Voxe     | el Rotational Trim   | Voxel Trim                 |                      |         |
|          | export fi            | le<br>Voxel Polygon        |                      |         |

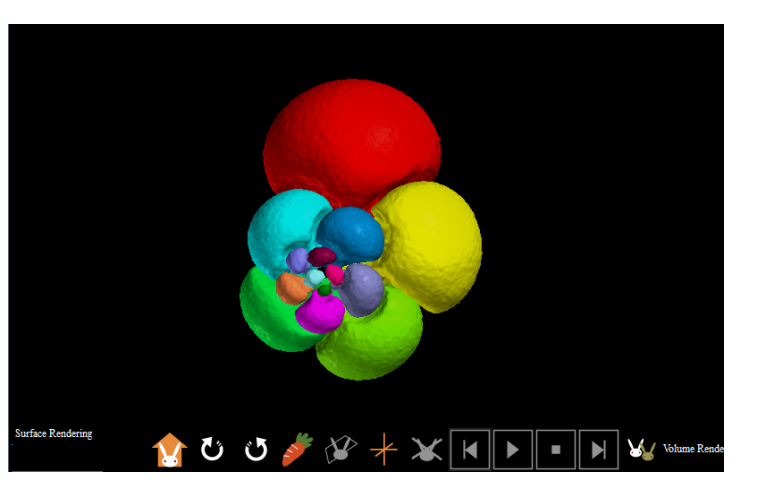

Check "Disp" of the first copied polygon and change "Rendering Type" to "B" or "C". Also changing "Color" may improve view.

| sp Name                                                                                                    | Туре                                                                                          | Rendering                                                                       | Color               | * |
|----------------------------------------------------------------------------------------------------|-----------------------------------------------------------------------------------------------|---------------------------------------------------------------------------------|---------------------|---|
| ProcPoly_4                                                                                                    | Surface                                                                                       | A                                                                               |                     |   |
| ProcPoly_3                                                                                                    | Surface                                                                                       | Α                                                                               |                     |   |
| ProcPoly_2                                                                                                    | Surface                                                                                       | A                                                                               |                     |   |
| ProcPoly_1                                                                                                    | Surface                                                                                       | Α                                                                               |                     | - |
| ProcPoly_0                                                                                                    | Surface                                                                                       | В                                                                               |                     | - |
| SurfaceR                                                                                                    | Voxel Surface                                                                                 | A                                                                               |                     | Ŧ |
|                                                                                                    |                                                                                               |                                                                                 | •                   |   |
| ne ProcPoly_0<br>dering type B v col                                                                                               |                                                                                               | of all units<br>Save Loa                                                        | ad                  |   |
| ne ProcPoly 0<br>dering type B v col<br>unit<br>Preference<br>Measurement                                                          | or Back                                                                                       | of all units Save Loa Delete Solid Measur                                       | ad                  | ] |
| ne ProcPoly 0<br>dering type B  Col<br>unit<br>Preference<br>Measurement<br>Voxel Process                                          | Color     Back     Solution     Nonius     Voxel Division                                     | of all units<br>Save Los<br>Delete<br>Solid Measure<br>Voxel Filt               | ad<br>ement<br>er   |   |
| ne ProcPoly 0<br>dering type B  Col<br>unit<br>Preference<br>Measurement<br>Voxel Process<br>Polygon Reduction                     | New       Nonius       Voxel Division       Polygon Clipping                                  | of all units<br>Save Los<br>Delete<br>Solid Measur<br>Voxel Filt                | ement<br>er         |   |
| ne ProcPoly 0<br>dering type B  Col<br>Unit<br>Preference<br>Measurement<br>Voxel Process<br>Polygon Reduction<br>Section Analysis | New       Nonius       Voxel Division       Polygon Clipping       Particle / Cavity Analysis | of all units<br>Save Loa<br>Delete<br>Solid Measure<br>Voxel Filt<br>Fiber Anal | ement<br>er<br>ysis |   |

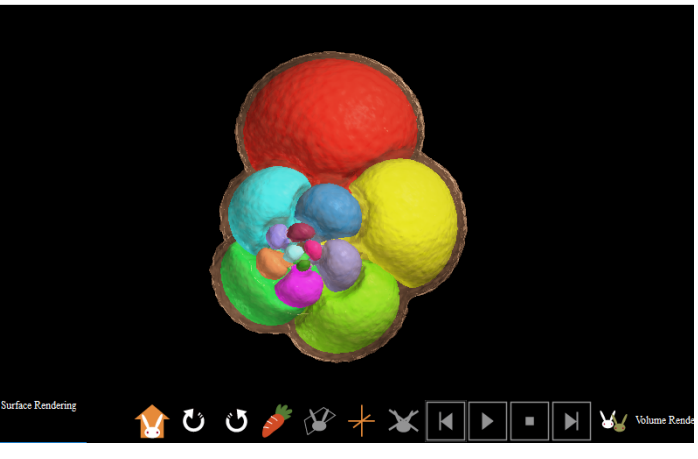

Select "File (F)" > "Save molcer file (S)" in menu bar to save created data.

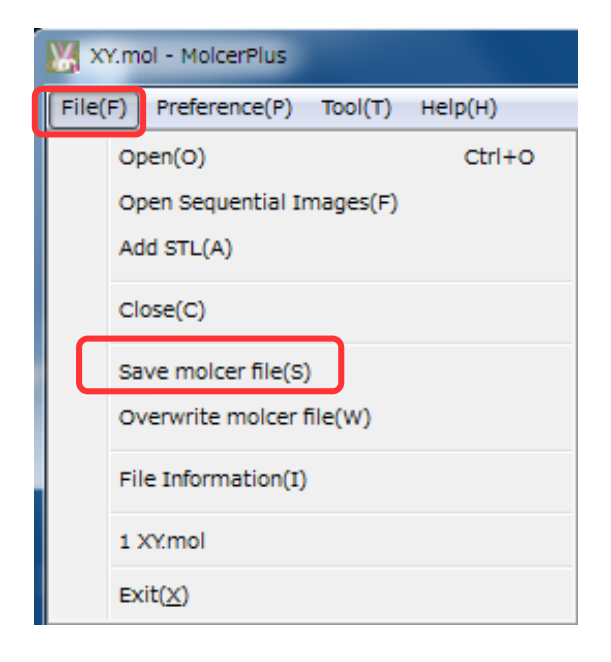